# Online booking pro

Online booking ligger som en integreret del af DentalSuite og kan tilgås fra systemfanebladet, her er der mulighed for at skræddersy jeres Online booking lige fra udseendet til hvad patienterne skal have mulighed for at bestille tid til og hos hvilke behandlere det skal være muligt.

#### Her finder du Online Booking i DS:

System-> Regnskab og firmakartoteker ->Basisopsætning-> Opsætning af Onlinebooking

#### Den Generelle opsætning:

Her bestemmes hvordan der ønskes at sende en bekræftelse til patienten og den tekst den skal indeholde.

Her bestemmes der om nye patienter skal kunne oprette sig i systemet og hvad minimumsalderen skal være for at kunne Redigere i sine tider.

Feltet **Minimumsalder for anvendelse:** Hvis der som i eksemplet her er sat 18 år ind, vil en patient under 18 godt kunne logge ind og se de tider han/hun har, men vil ikke være i stand til at redigere i de tider der er sat.

Tvungne autopåmindelse er en valgmulighed

Farven på alle knapperne i Onlinebooking, vælges i denne fane.

| Opsætning af online bookin                             | a de la companya de la companya de la | X      |
|--------------------------------------------------------|----------------------------------------------------------------------------------------------------|--------|
| Generelt Tidsbestilling Beha                           | ndlere og behandling Velkomst                                                                                                    |        |
| Vye patienter kan oprette s                            | sig selv i systemet. Minimumsalder for anvendelse                                                                                                    |        |
| Påmindelser og bekræfte                                | lser                                                                                                    |        |
| Anvend SMS bekræftelse                                 | e                                                                                                    |        |
| SMS bekræftelse Der<br>efter booking er [AF<br>færdig  | nne SMS skal bekræfte din aftale hos (AFTALE_TYPE+BEHANDLER) (AFTALE_DAG) den (AFTALE_DATO) KI.<br>TALE_TID). Denne SMS kan ikke besvares.                                                                                                    | < .    |
| 140                                                    | karakterer. Flettekoder påvirker antal karakterer.                                                                                                    |        |
| Anvend SMS påmindelse                                  |                                                                                                    |        |
| SMS påmindelse Kæ<br>[AF                               | rre [PATIENT_FORNAVN] Denne SMS skal minde dig om din aftale hos [AFTALE_TYPE+BEHANDLER]<br>"TALE_DAG] den [AFTALE_DATO] KI. [AFTALE_TID]. Denne SMS kan ikke besvares.                                                                                                    | ^      |
|                                                        |                                                                                                    | ~      |
| 167                                                    | karakterer. Flettekoder påvirker antal karakterer.                                                                                                    |        |
| Anvend Email bekræftels                                | e                                                                                                    |        |
| Email bekræftelse Kæ<br>efter booking er [AF<br>færdig | rre [PATIENT_FORNAVN] Denne email skal bekræfte din aftale hos [AFTALE_TYPE+BEHANDLER]<br>TALE_DAG] den [AFTALE_DATO] KI. [AFTALE_TID].                                                                                                    | ^      |
|                                                        |                                                                                                    | ~      |
| E so si e ŝerindeleo                                   |                                                                                                    |        |
| [AF                                                    | #e [PATIENT_FUHNAVN] Denne email skal minde dig om din attale hos [AFTALE_TYPE+BEHANDLEH]<br>TALE_DAG] den [AFTALE_DATO] KI. [AFTALE_TID]                                                                                                    | ^      |
|                                                        |                                                                                                    | ~      |
| Patient SKAL vælge en S                                | SMS eller Email påmindelse ved oprettelse af en aftale                                                                                                    |        |
| Farve på knapper                                       | Ny farve                                                                                                    |        |
| Gendan                                                 | <u>G</u> em F                                                                                                    | ortryd |

## Tidsbestilling:

I denne fane opsætter man det patienten skal tilbydes at kunne når de er kommet ind til aftale kalenderen.

Hvis der eksempelvis ønskes at patienterne kun skal kunne booke i et bestemt tidsrum, skal I opsætte **Bookingblokke** i jeres Åbne/lukkedage, og sætte flueben i denne fane.

Det er også her at du kan bestemme om patienterne må **aflyse** deres tid via Online booking eller hvor mange gange de må flytte deres tid, det kan også være at klinikken ønsker at patienten kun skal kunne flytte eller aflyse deres tid et bestemt antal dage før aftaledatoen.

**Tidsinterval** skal have en værdi stående, den må ikke stå blank, hvis der som i eksemplet her er sat 0, vil tiderne blive placeret lige efter hinanden, hvis man skiver 10 vil den næste tid der vil blive tilbud via Online booking ligge 10 min efter en anden allerede oprettet aftale.

**Aftalenote** er en tekst som kun er synlig for klinikken, dette felt kan benyttes til at synliggøre at patienten har booket via Online booking, teksten der skrives i dette felt vil kunne ses på Patient forsiden i beskrivelsen og på aftalen i aftalebogen.

Vis aftaler med Manuelt påmind (sort firkant) i Online booking: hvis der sættes Flueben i dette felt vil patienterne kunne se tider, som de muligvis endnu ikke er klar over at de har endnu.

| Opsætning af online booking                                                |         |  |  |  |
|----------------------------------------------------------------------------|---------|--|--|--|
| Generelt Tidsbestilling Behandlere og behandling Velkomst                  |         |  |  |  |
| Ledige tider                                                               |         |  |  |  |
| Det er muligt at booke en tid ◉ Man - Fre 🔿 Man - Lør 🔿 Man - Søn          |         |  |  |  |
| Der må bookes 12 måneder frem i tiden                                      |         |  |  |  |
| Booking sker kun i bookingblokke 🗹                                         |         |  |  |  |
| Forslag pr. dag 10 Antal foreslåede tider pr. dag eller bookingblok        |         |  |  |  |
| Tidsinterval 0 Minimumsinterval imellem tilbudte tider                     |         |  |  |  |
| Bookede aftaler                                                            |         |  |  |  |
| Maks. antal flytninger 5 Maks. antal gange en patient kan flytte en aftale |         |  |  |  |
| Kan flyttes indtil 1 dage før aftaledatoen.                                |         |  |  |  |
| Aflysning tilladt                                                          |         |  |  |  |
| Kan aflyses indtil 2 dage før aftaledatoen.                                |         |  |  |  |
| Aftalenote OB                                                              |         |  |  |  |
| Indkald                                                                    | _       |  |  |  |
|                                                                            |         |  |  |  |
| Vis aftaler med manuel nåmind (sort firkant) i online honking              |         |  |  |  |
|                                                                            |         |  |  |  |
|                                                                            |         |  |  |  |
|                                                                            |         |  |  |  |
|                                                                            |         |  |  |  |
| Gendan                                                                     | Fortryd |  |  |  |

# **Behandlere og Behandling**

Denne fane indeholder det personale der er oprettet i firmaet. Personalet bliver automatisk tilføjet her når de oprettes i Personale kartoteket, I skal blot gå ind og tilføje, om de skal være aktive og de ønskede kriterier, for den nye behandler.

| <sup>-</sup> or at vælge mellem Ja/Nej i | "Aktiv" og "Nye pat." | dobbeltklikkes i felterne |
|------------------------------------------|-----------------------|---------------------------|
|------------------------------------------|-----------------------|---------------------------|

| Opsætning af online booking                               |                  |      |       |          |                         |            |  |
|-----------------------------------------------------------|------------------|------|-------|----------|-------------------------|------------|--|
| Generelt Tidsbestilling Behandlere og behandling Velkomst |                  |      |       |          |                         |            |  |
|                                                           | Navn             | Init | Aktiv | Nye pat. | Evt. som alternativ for | Aftaletype |  |
|                                                           | Allan Bjur       | AB   | Ja    | Nej      | MM                      | A, B, U    |  |
|                                                           | Allan Bjur       | ABM  | Nej   | Nej      |                         |            |  |
|                                                           | Casper Knudsen   | CK   | Nej   | Nej      |                         |            |  |
|                                                           | Katrine Andersen | KA   | Nej   | Nej      |                         |            |  |
|                                                           | Mette Madsen     | MM   | Ja    | Ja       | AB                      | A, U       |  |
|                                                           | Sonja Sørensen   | SS   | Nej   | Nej      |                         |            |  |

Højreklik og vælg behandler i fald-ned-menuen for at vælge "Evt. som alternativ for"

| Evt. som a | alternativ for   |
|------------|------------------|
| MM         | 🔜 A, B           |
| 🗆 ABM      | Allan Bjur       |
| 🗆 CK       | Casper Knudsen   |
| 🗆 KA       | Katrine Andersen |
| MM 💟       | Mette Madsen     |
| 🗆 SS       | Sonja Sørensen   |
| 🗆 SJ       | Søren Jensen     |
| 🗆 TP       | Tim Poulsen      |
| 🗆 AS       | Aase Svendsen    |
|            | LUK              |

For at tilføje/fjerne aftaletyper, dobbeltklikkes på ønskede type, sæt derefter varighed, tryk enter

| Tilladte aftaletyper for Allan Bjur: |          |  |  |  |
|--------------------------------------|----------|--|--|--|
| Aftaletype                           | Varighed |  |  |  |
| A - Akut                             | 15       |  |  |  |
| B - Behandling                       | 30       |  |  |  |
| C - Cementering                      | 30       |  |  |  |
| D - Diverse                          | 15       |  |  |  |
| G - Gruppe                           | 0        |  |  |  |
| M - Møde                             | 0        |  |  |  |
| 0 - Operation/Ex                     | 60       |  |  |  |
| P - Pause                            | 0        |  |  |  |
| PA - PA-behandling                   | 45       |  |  |  |
| PL - Plast                           | 30       |  |  |  |
| PR - Præp/Aftryk                     | 60       |  |  |  |
| R - Rodbehandling                    | 45       |  |  |  |
| T - Tandrensning                     | 30       |  |  |  |
| U - US                               | 30       |  |  |  |

#### Hvis Patienterne må booke ved en alternativ Behandler

Initialerne som er valgt i dette felt, skal være ejeren til de patienter der må booke hos behandleren hvis navn står ude til Højre ( dvs. en Tandplejer kan alrig stå i dette felt)

Eks : SS og TP's Patienter må booke hos Casper Knudsen

| Opsætning af online booking |                                                           |      |       |          |                         |            |
|-----------------------------|-----------------------------------------------------------|------|-------|----------|-------------------------|------------|
| G                           | Generelt Tidsbestilling Behandlere og behandling Velkomst |      |       |          |                         |            |
|                             | Navn                                                      | Init | Aktiv | Nye pat. | Evt. som alternativ for | Aftaletype |
|                             | Casper knudsen                                            | CK   | Ja    | Ja       | SS,TP                   | 00, B, D   |
|                             | ida kristensen                                            | IK   | Ja    | Ja       |                         |            |

#### Patienten har modtaget et Indkald til Undersøgelse:

Når en patient har modtaget et indkald til undersøgelse vil behandler samt behandling være for valgt på Online Booking, patienten vil se et billede som i nedenstående klip når de logger på, det anbefales at patienten booker til denne tid først inden at de booker til anden behandling.

| Du har modlaget et indkald til et effersyn. Behandler samt behandling er forvalgt. Du skal derfor kun vælge den date<br>aftale. | o og det tidspunkt, der passer dig bedst for at booke en |
|----------------------------------------------------------------------------------------------------|----------------------------------------------------------|
| Undersogelse                                                                                                    | ~                                                        |

#### Velkomst

I denne fane er der mulighed for at opsætte en **velkomst tekst** som patienten møder når de logger på Online booking samt at tilføje **logo** og **kliniknavn** 

| Opsætning af   | online booking                              |             | ×          |
|----------------|---------------------------------------------|-------------|------------|
| Generelt Tidsb | estilling Behandlere og behandling Velkomst |             |            |
| Startside      |                                             |             |            |
| Tekst som vi   | ses på startsiden                           |             |            |
| Velkommen      | Til Online booking hos Tandlægerne Plandent |             | < >        |
| Logo:          | ikon.png                                    | Indlæs fil  | Fjern logo |
| Kliniknavn:    | Tandlægerne Plandent                        |             |            |
|                |                                             |             |            |
| Gendan         |                                             | <u>G</u> em | Fortryd    |

## Hvordan flytter man en midlertidig Patient i DentalSuite:

Dette gøres første gang Patienten møder op på klinikken når de har Booket deres tid via Online booking:

- Gå på Patient forsiden
- Opret patienten manuelt i DentalSuite.
- Find den nyoprettede Patient frem på Patient forsiden (med Ægte Cpr nr)
- Gå i Funktioner
- Vælg: Flyt Aftaler til aktuelle patient

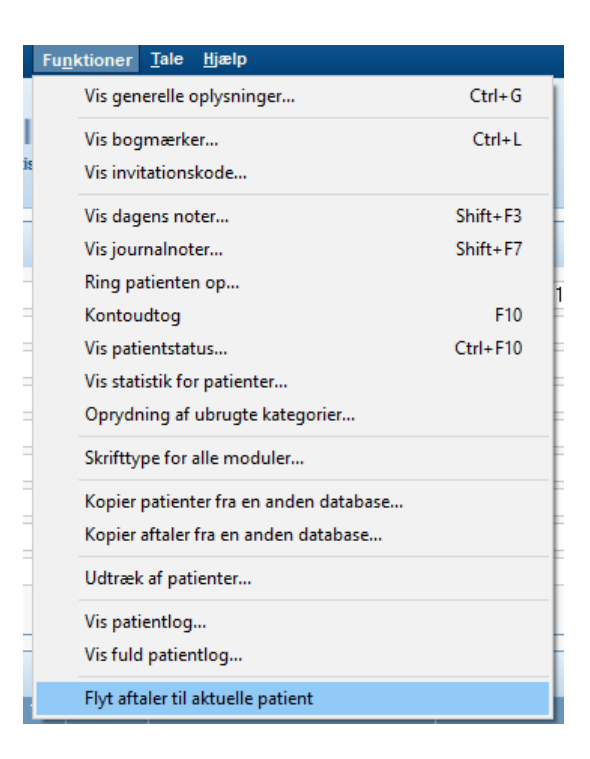

#### Når Patienter melder afbud til deres tid via Online booking:

Klinikken skal vænne sig til at kigge på de kommende dage i aftalebogen og se om der er tider med Gitter på som denne:

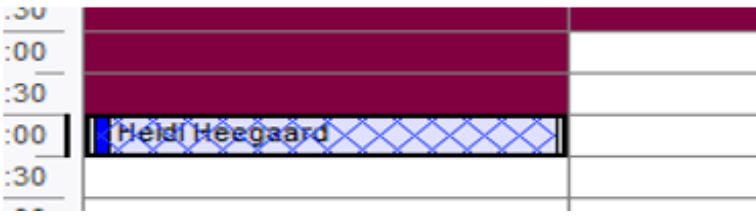

Dette gitter betyder at patienten har meldt afbud til tiden, og klinikken skal gå på aftalen og melde afbud til tiden manuelt og herfra tage stilling til om patienten skal nulstilles eller måske kontaktes, alt efter hvad det er at patienten har meldt afbud til og hvilke retningslinjer klinikken køre med.

# Denne Vejledning er en sammensætning af de mest spurgte og almindelige brugs principper i Onlinebooking Pro

For yderligere vejledning til Online booking pro kan du hente vores udvidet vejledning på Supportcenteret. Som du også fik udleveret ved opstart af dit Booking system

# Indholdsfortegnelse

| Emne                                    | Side   |
|-----------------------------------------|--------|
| Aflyse                                  | 2 og 5 |
| Aftalenote                              | 2      |
| Aftaletype                              | 3      |
| Behandlere og behandling                | 3      |
| Book ved alternativ behandler           | 2      |
| Bookingblokke                           | 4      |
| Farve                                   | 1      |
| Generelt                                | 1      |
| Hvor finder jeg Onlinebooking opsætning | 1      |
| Indkald                                 | 3      |
| Kliniknavn                              | 4      |
| Logo                                    | 4      |
| Manuelt påmind                          | 2      |
| Midlertidig patient                     | 5      |
| Minimumsalder                           | 1      |
| Ny patient                              | 5      |
| Redigering af behandler                 | 3      |
| Tidsbestilling                          | 1      |
| Tidsinterval                            | 1      |
| Velkomst                                | 4      |
| Velkomst tekst                          | 5      |
| Yderligere info                         | 5      |